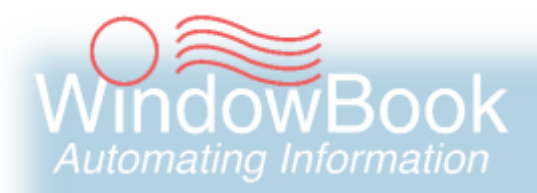

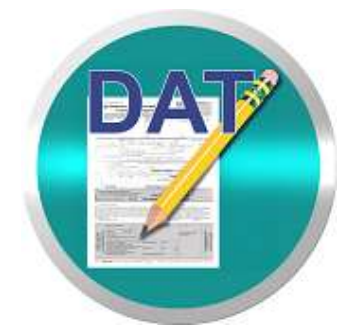

# **DAT-MAIL™** Security

User Guide Version 3, Created November 5, 2018

# **ABOUT THIS GUIDE**

The instructions and descriptions contained in this document were accurate at the time of publishing; however, succeeding products and documents are subject to change without notice. Therefore, Window Book, Inc. assumes no liability for damages incurred directly or indirectly from errors, omissions, or discrepancies between the product and this document.

Go to www.windowbook.com to download the most current version of this document.

This document is formatted for 2-sided printing.

DAT-MAIL<sup>™</sup> and Window Book Automation Scheduler<sup>™</sup> are trademarks of Window Book, Inc. The following are trademarks (indicated by <sup>™</sup>) or registered trademarks (indicated by <sup>®</sup>) are owned by the United States Postal Service: USPS<sup>®</sup>, *PostalOne*!<sup>®</sup>, and USPS MDR Client<sup>™</sup>.

Mail.dat<sup>®</sup> is a registered trademark of the International Digital Enterprise Alliance, Inc. (IDEAlliance). Microsoft<sup>®</sup>, SQL Server<sup>®</sup> and Windows<sup>®</sup> are registered trademarks of the Microsoft Corporation in the United States and/or other countries.

All other product names are trademarks, registered trademarks, or service marks of their respective owners.

Copyright <sup>©</sup>2018 Window Book, Inc. All rights reserved. All intellectual property rights remain the property of Window Book, Inc. No part of this publication may be reproduced, distributed, modified, displayed, transmitted, stored in a retrieval system, or translated into any human or computer language, in any form or by any means, electronic, mechanical, magnetic, optical, chemical, manual, or otherwise, without the prior written permission of the copyright owner, Window Book, Inc., 300 Franklin Street, Cambridge, MA 02139.

### **CONTACT INFORMATION**

| WINDOW<br>300 Fran<br>Cambridge | BOOK, INC.<br>Iklin Street<br>e, MA 02139 |
|---------------------------------|-------------------------------------------|
| Corporate:                      | 617-395-4500                              |
| Client Services:                | 800-524-0380                              |
|                                 | postalspecialist@windowbook.com           |
| Support:                        | Support Portal                            |
|                                 | 800-477-3602                              |
|                                 | techsupport@windowbook.com                |
| Fax:                            | 617-395-5900                              |
| On the Web:                     | www.windowbook.com                        |

### **REVISION HISTORY**

This section contains a list of any significant changes that were made from the previously published version of this Guide, including a brief description of the change, the type of change made (i.e. Revision, New, or Deletion), a link to the location in the Guide where the change occurred, and any pertinent details relating to the change.

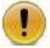

Updates to this document coincide with the release of DAT-MAIL version 20.18.08.20 (or newer).

| CHANGE               | TYPE     | LOCATION IN GUIDE                      | DETAIL                                                                                                    |
|----------------------|----------|----------------------------------------|----------------------------------------------------------------------------------------------------|
| Updated section      | Revision | Throughout Guide                       | Updated images where necessary.                                                                                                    |
| Added<br>information | New      | APPENDIX 1 – Group<br>Default Settings | Added "Production Staff" to bulleted list.                                                                                                    |
| Added section        | New      | PRODUCTION STAFF                       | Added Secure Areas and Rights<br>information for new Security Group<br>called "Production Staff". New<br>Security Group includes new "Secure<br>Area" called "DM wbSCAN", which is<br>intended for wbSCAN users. |

This page left blank intentionally.

# **TABLE OF CONTENTS**

| ABOUT THIS GUIDE                      |
|---------------------------------------|
| CONTACT INFORMATION                   |
| REVISION HISTORY                      |
| TABLE OF CONTENTS                     |
| BEFORE YOU BEGIN                      |
| SYMBOLS YOU SHOULD KNOW               |
| PURPOSE                               |
| DESCRIPTION & USE9                    |
| ACTIVATING SECURITY9                  |
| Changing the Default Admin Password10 |
| Security 'Groups' Vs. 'Users'11       |
| Network Authentication12              |
| SECURITY GROUPS12                     |
| SETTING UP USER RIGHTS15              |
| LOGIN/SWITCH USERS/LOGOFF             |
| APPENDIX 1 – Group Default Settings19 |
| ACCOUNTING CLERK                      |
| ADMINISTRATOR                         |
| COMPANY MANAGER                       |
| CSR                                   |
| EVERYONE                              |
| MAIL CLERK                            |
| MAIL SUPERVISOR                       |
| PRODUCTION STAFF                      |
| SHIPPING CLERK                        |
| SHIPPING SUPERVISOR                   |
| USPS CLERK                            |

This page left blank intentionally.

# **BEFORE YOU BEGIN**

### SYMBOLS YOU SHOULD KNOW

The following symbols appear throughout this document:

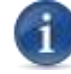

Where displayed, this Information icon denotes important information regarding the subject matter at hand. The information is intended to provide helpful hints, references to other locations in the document to help further understanding about the current subject-matter, and/or include special requirements pertaining to specific subject-matter. It is important that the information provided be read and thoroughly understood before proceeding.

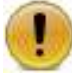

Where displayed, this Attention icon is intended to make the reader take special notice as the information provided is critical in nature to the subject matter at hand. It is not intended to lessen the importance of the information provided with the Information icon noted above; but to bring additional attention in situations of extreme necessity.

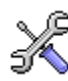

Where displayed, this Troubleshooting icon denotes helpful hints and tips for the subject matter at hand. The information in the troubleshooting tip is intended to provide resolutions for some of the more common issues that can occur during operation.

### PURPOSE

The purpose of this Guide is to provide information and instructions on using the Security feature in DAT-MAIL<sup>™</sup>. It will familiarize Clients with setting User Rights/Access to the various menus and windows within the software.

To enable Security a registration code that includes this feature is required. <u>Contact Window</u> <u>Book's Client Services</u> for information on how to obtain the necessary registration code.

Window Book strongly recommends Clients review this guide <u>before</u> implementing the Security feature in their environment.

This page left blank intentionally.

## **DESCRIPTION & USE**

To enable Security a registration code that includes this feature is required. <u>Contact Window</u> <u>Book's Client Services</u> for information on how to obtain the necessary registration code.

Window Book strongly recommends Clients review this guide <u>before</u> implementing the Security feature in their environment.

### **ACTIVATING SECURITY**

To activate the Security feature, perform the following:

1. From the main toolbar of DAT-MAIL, select (click) the 'Security' menu and then choose 'Manage Security'.

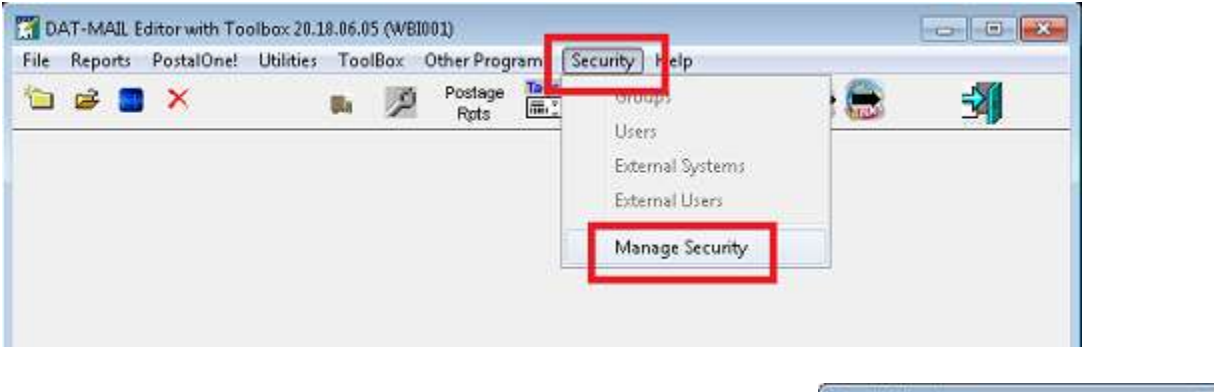

2. A *Security Warning* will display. Click the **Yes** button to continue;

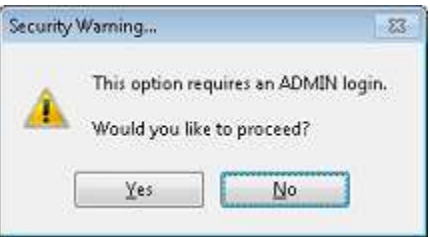

 The Security Log On screen will display. Enter the default admin credentials which are: ADMIN for the Login ID; and admin (all lowercase) for the Password. Click the OK button. The Security Log On screen will close and the user will be returned to the main DAT-MAIL screen.

Alternatively, selecting Security > Manage Security options again allows the Client to de-activate Security. Only the members of the 'Administrator' group will be able to see and use this option.

|        | Wind | owBo | ok |
|--------|------|------|----|
| Logini | D:   |      |    |
| ADM    | IN   |      |    |
| Passw  | ord  |      |    |
|        |      |      |    |

Once the Security feature is enabled, the 'Security' menu options display. They are: Groups; Users; External Systems; and 'External Users'.

#### **Changing the Default Admin Password**

The very first action that should be taken after Security is enabled the first time is to change the default Administrator password. This protects the program from other non-authorized personnel accessing and/or changing User settings and rights.

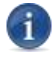

#### The ADMIN login ID cannot be changed.

To change the default Administrator password select the 'Security' menu option from DAT-MAIL's main screen and then select 'Users'.

| ile | Reports | PostalOne! | Utilities To | oolBox | Other Prog | rams | Security Help    |         |
|-----|---------|------------|--------------|--------|------------|------|------------------|---------|
|     | i 😹 🖪   | ×          | <b>1</b>     | P      | Postage    | Tag  | Groups           | - i 🚔 🚽 |
|     |         |            |              |        | rquis      |      | Users            |         |
|     |         |            |              |        |            |      | External Systems |         |
|     |         |            |              |        |            |      | External Users   |         |
|     |         |            |              |        |            |      | Manage Security  |         |

The *Security Users Selection* screen will display. The ADMIN login's line item will already be selected/highlighted. Click the **Update User** button.

| <u>ه</u> |              |              |        |          |                      |
|----------|--------------|--------------|--------|----------|----------------------|
| LoginID  | Nick Name    | Group Name   | Status | Net Auth | Products             |
| 1114     | Administrato | Administrato | Alams. | NG.      | UMIMAL POSIAL POSIAL |
|          | -            |              |        |          |                      |

#### DAT-MAIL<sup>™</sup> Security User Guide

The Security User (Update) screen will display. Enter a new password.

| Security User (Update)                                         |                                                                                                    |                               |
|----------------------------------------------------------------|----------------------------------------------------------------------------------------------------|-------------------------------|
|                                                                | -                                                                                                    |                               |
| Login ID: ADMIN                                                | Use Network Authentication                                                                                      |                               |
| lick Name: Administrator                                       |                                                                                                    |                               |
| Status Active                                                  | -                                                                                                    |                               |
| Compared and the second                                        | -                                                                                                    |                               |
| Gloup: Administrator                                           |                                                                                                    |                               |
| Secured Areas External Use                                     | Accounts                                                                                                    |                               |
| Secure Area                                                    | Rig                                                                                                    | hts 👘 🔒 Reset to Group's Righ |
| DM Archive Multiple Mail dat                                   | Files 🔭 🚔 ReadOnly/E                                                                                            | xecute                        |
| DM Archive Single Mail.dat F<br>DM Ratch Report Maintenan      | ie ReadUnly/E                                                                                                   | No Access                     |
| DM Bundlesips Create/Print                                     | ReadOnly/E                                                                                                    | xecute 🔒 Read Only/Execute    |
| DM Delete Multiple Mail dat F                                  | iles " 🗋 ReadOnly/E                                                                                             | xecute                        |
| DM Delete Single Mail.dat Fil<br>DM Edit All Other Mail.dat De | e ReadUnly/E                                                                                                    | Secure III Access             |
| DM Entry Points, Mail dates,                                   | Trailer ar 🔒 Insert/Upda                                                                                        | ite/Delete [Ful 🖉 Insert Only |
| DM Export Drops to External                                    | Program 👰 ReadOnly/E                                                                                            | xecute A Unders Oak           |
| DM Export Job or Mail dat Fil<br>DM File Utilities             | e ReadUnly/E<br>ReadUnly/E                                                                                      | Secure Delate Only            |
| DM Generate PostalOnel Re                                      | eases A ReadOnly/E                                                                                              | xecute                        |
| DM Import Daemon                                               | 🖰 ReadOnly/B                                                                                                    | xecute 🔒 Insert/Update        |
| DM Import Job<br>DM Import Mail dat File                       | ReadOnly/E                                                                                                    | Secure                        |
| DM Job Approval for USPS v                                     | enfication BeadOnly/E                                                                                           | xecute                        |
| 1                                                              | the second second second second second second second second second second second second second second second se | Dpdate/Delete                 |

When finished, click the **Save** button. The changes will be saved and the *Security User (Updates)* screen will close.

| The Secur | ity User (Update  | )         |                            |
|-----------|-------------------|-----------|----------------------------|
|           |                   |           |                            |
| Login     | ID: ADMIN         | Password: | Use Network Authentication |
| Nick Na   | me: Administrator |           |                            |

Close the Security Users Selection screen by clicking the 'X' located in the top right corner of the screen.

| ceancy on | and detection |               |        |          |                        |
|-----------|---------------|---------------|--------|----------|------------------------|
| 6 8       |               |               |        |          |                        |
| LoginID   | Nick Name     | Group Name    | Status | Net Auth | Products               |
| MIN       | Administrator | Administrator | Active | No       | DATMail, Postal Packag |

### Security 'Groups' Vs. 'Users'

There are two ways you can assign Security Privileges for all the features and functions within the program:

• **Group:** A collection of privileges grouped under a single name (i.e. Mail Clerks). Instead of granting privileges to individual users one at a time, the Administrator can grant them to a Group. This Group is then granted to all the users that need the corresponding collection of privileges at the

same time. This provides easier management of User Privileges. Rather than granting the same privileges to many users one at a time, the Administrator can grant them to a Group, which then automatically grants that function to each User in the Group. Also, if a Client wishes to change the Privileges of a Group, only the privileges for the Group needs to be modified, which then automatically changes all Users in that Group.

• **User:** The Group applied to any given User can be selectively enabled or disabled by editing the Privileges for that particular User. This allows specific control of any User's Privileges in any given situation throughout the program.

#### **Network Authentication**

Network Authentication does not require the use of a password. Window Book's Clarion-based programs will use the currently active network login name to authenticate the user in the application. If Network Authentication is used, and a valid security User Account exists with that network login name, the product will start without prompting the user for a login ID and password. The assumption is that the user has already been authenticated by the network and should not have to re-authenticate to the Window Book application.

Be aware than when using Window Book Security, users are allowed to login to an application multiple times as different uers and switch between users. If Network Authentication is being used, with a blank password, it is feasible that someone else could login another time and acquire a user's access without entering a password. For this reason, Clients should consider adding a password to the account. The password used in Window Book Security need not be the user's network password, but could be used in a Network Authentication environment to validate who the uer is, and prevent others from login as the same user in a multiple login/switch situation.

### **SECURITY GROUPS**

Window Book has already created several default Groups, attempting to capture the need for every aspect of a mailing operation. To view the list of default Groups, select the 'Security' menu option from DAT-MAIL's main screen and then the 'Groups' menu option.

| File | Reports  | PostalOnel | Utilities | ToolBo | ix O | ther Prog       | ram: | Security Help                      | 10 |          |
|------|----------|------------|-----------|--------|------|-----------------|------|------------------------------------|----|----------|
| 5    | <b>e</b> | ×          | 1         | n J    | ø    | Postage<br>Røts | Taga | Groups                             |    | <b>S</b> |
|      |          |            |           |        |      |                 |      | External Systems<br>External Users |    |          |
|      |          |            |           |        |      |                 |      | Manage Security                    |    |          |

The *Security Groups Selection* screen will display. The use of Groups is not limited to the defaults provided. Administrators can create their own Groups and assign specific Users. To insert (i.e. add) a Group, Update a Group, or Delete a Group, use the corresponding button found on the toolbar.

| Group Name                                                                                                    | Status                                                                                                    | Products                                                                                                    |
|----------------------------------------------------------------------------------------------------|----------------------------------------------------------------------------------------------------|----------------------------------------------------------------------------------------------------|
| Accounting Eleik<br>Administrator<br>CSR<br>Company Manager<br>Everyone<br>Mail Clerk<br>Mail Supervisor<br>Production Staft<br>Shipping Clerk<br>Shipping Supervisor<br>USPS Clerk | Active<br>Active<br>Active<br>Active<br>Active<br>Active<br>Active<br>Active<br>Active<br>Active<br>Active<br>Active | DAT Mail, Postal Package Partner, PostMaster, DirocSholt<br>DAT Mail, Postal Package Partner, PostMaster, DiropShipit<br>DAT Mail, Postal Package Partner, PostMaster, DiropShipit<br>DAT Mail, Postal Package Partner, PostMaster, DiropShipit<br>DAT Mail, Postal Package Partner, PostMaster, DiropShipit<br>DAT Mail, Postal Package Partner, PostMaster, DiropShipit<br>DAT Mail, Postal Package Partner, PostMaster, DiropShipit<br>DAT Mail, Postal Package Partner, PostMaster, DiropShipit<br>DAT Mail, Postal Package Partner, PostMaster, DiropShipit<br>DAT Mail, Postal Package Partner, PostMaster, DiropShipit<br>Postal Package Partner<br>Postal Package Partner<br>DAT Mail, Postal Package Partner, PostMaster, DiropShipit |

The 'Status' column (see image above) is a quick view of whether or not a Group is Active or In-Active. A status of In-Active within a Group prevents a login to it.

The 'Products' column (see image above) is an overview of the WBI programs that are secured using this Security function, and will vary depending on which products a Client has. The "Post Master" product (also referred to as "PM") refers to DAT-MAIL Statements.

A Group's associated Users, each User's status, and whether or not Network Authentication is being used can be viewed by selecting (i.e. highlighting) the Group, and clicking the **Update Group** button.

| Group Name                                                                                                    | Status                                                                                           | Products                                                                                                    |
|----------------------------------------------------------------------------------------------------|--------------------------------------------------------------------------------------------------|----------------------------------------------------------------------------------------------------|
| Accounting Clark<br>Administrator<br>CSR<br>Company Manager<br>Everyone<br>Mail Clark<br>Mail Supervisor<br>Production Staff<br>Shipping Clerk | Active<br>Active<br>Active<br>Active<br>Active<br>Active<br>Active<br>Active<br>Active<br>Active | DATMail, Postal Package Partner, PostMaster, DropShipit<br>DATMail, Postal Package Partner, PostMaster, DropShipit<br>DATMail, Postal Package Partner, PostMaster, DropShipit<br>DATMail, Postal Package Partner, PostMaster, DropShipit<br>DATMail, Postal Package Partner, PostMaster, DropShipit<br>DATMail, Postal Package Partner, PostMaster, DropShipit<br>DATMail, Postal Package Partner, PostMaster, DropShipit<br>DATMail, Postal Package Partner, PostMaster, DropShipit<br>DATMail, Postal Package Partner, PostMaster, DropShipit<br>DATMail, Postal Package Partner, PostMaster, DropShipit<br>DATMail, Postal Package Partner, PostMaster, DropShipit<br>Postal Package Partner |
| USPS Clerk                                                                                                    | Active                                                                                           | DATMail Postal Package Partner PostMaster, DrooSholl                                                                                                    |

The same action can be accomplished by double-clicking on the Group's line item.

The *Security Group (Update)* screen will display. Select the 'Associated Users' tab to view the Users associated with the selected Group.

| iroup <u>N</u> ame: USPS C<br>Status: Active | erk.                         |           |          |
|----------------------------------------------|------------------------------|-----------|----------|
| Associated Products                          | Secure Area Associated Users |           |          |
| D 🐿 🗞 🗞                                      |                              | - 21      |          |
| Login ID                                     | Nick Name                    | Status    | Net Auth |
| LBURISH La                                   | urð.                         | In Active | No       |
|                                              |                              |           |          |
|                                              |                              |           |          |

Users can be added, updated, or deleted from the selected group by clicking the corresponding button in the 'Associated Users' tab. In addition, selected User(s) can also be added to additional/different Groups by also clicking the corresponding button (see image below).

Click the 'X' located in the top right corner of the screen to close the Security Group (Update) screen.

| Group <u>Name: USPSIC</u><br>Status: Active |                              |        |          |
|---------------------------------------------|------------------------------|--------|----------|
| Associated Products                         | Secure Area Associated Users | 17     |          |
| Login ID                                    | Nick Name                    | Status | Net Auth |

### **SETTING UP USER RIGHTS**

An ADMIN User has full rights to every feature and function within the program. New Users need to be set up by an ADMIN User. When adding a new User, the ADMIN should modify the Security default settings to accommodate the new User's needs. To enter a new user, select (click) the 'Security' menu on DAT-MAIL's main screen and then select 'Users'.

| le | Reports | PostalOne! | Utilities Too | Box | Other Progr | rams [ S | ecurity Help     |         |
|----|---------|------------|---------------|-----|-------------|----------|------------------|---------|
| 5  | ie 🖪    | X          | Sia.          | P   | Postage     | Tage     | Groups           | - E - M |
| _  |         |            |               |     | Typis       | _        | Users            |         |
|    |         |            |               |     |             |          | External Systems |         |
|    |         |            |               |     |             |          | External Users   |         |
|    |         |            |               |     |             |          | Manage Security  |         |

The Security Users Selection screen will display. Click the 'Insert User' icon on the toolbar to insert a new user.

| 38      |               |               |        |          |                       |
|---------|---------------|---------------|--------|----------|-----------------------|
| LoginID | Nick Name     | Group Name    | Status | Net Auth | Products              |
| DMIN    | Administrator | Administrator | Active | No DAT   | Mai, Postal Package P |

The Security User (Insert) screen will display. Enter the new user's Login and Password or activate the '<u>Use Network Authentication</u>' check-box. In addition, enter a 'Nick Name' for the User. From the 'Group' drop down, select the appropriate <u>Group</u> to add the new user to (in the example being used here, the Group 'USPS Clerk' is being selected).

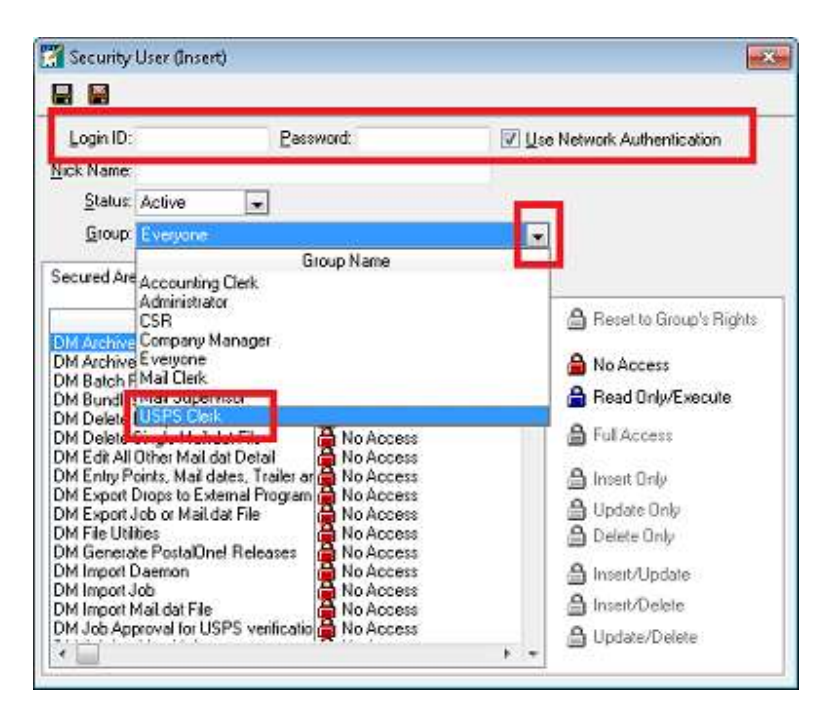

If a Group other than the default is selected, a *Security User* dialog will display. Click the **Yes** button to continue;

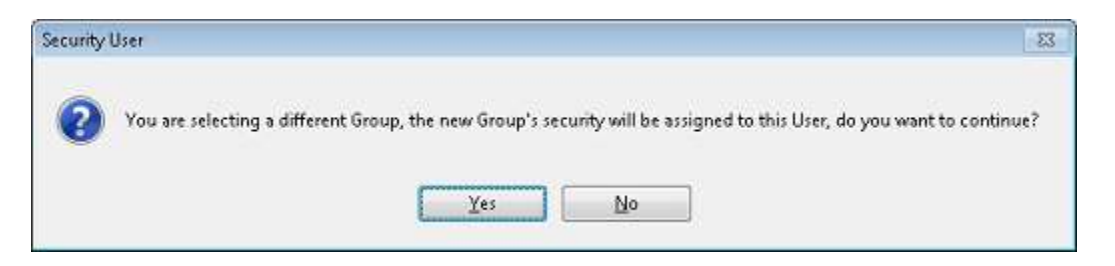

The DAT-MAIL program contains 'Secured Areas' relevant to the main Mail.dat side (DM), separate areas relevant to the Statements side (PM or Post Master) and several Shared files that can be accessed by both (i.e. Clients, Permits, Jobs, etc.). These areas are referenced with prefixes of DM, PM and Shared, respectively.

In the 'Secured Areas' tab, grant Rights to those areas that affect the new User. When an Area and Rights are selected (i.e. highlighted), select (click) the Rights access the User should have, from the area on the right. In the example being used here, the Secured Area of 'DM Edit All Other Mail.dat Detail' is selected and a Right of 'Read Only/Execute' has been assigned.

When a Client chooses to purchase another Window Book product such as Postal Package Partner (PPP) that can integrate with our DAT-MAIL software, they will also see 'Secured Areas' for Postal Package Partner.

| Login ID:                                                                                                    | Password                                                                                                    | I Lee Network Authentication                                               |
|----------------------------------------------------------------------------------------------------|----------------------------------------------------------------------------------------------------|----------------------------------------------------------------------------|
| Nick Name<br>Status: Active                                                                                                    | ]                                                                                                    |                                                                            |
| Secured Areas sternal User                                                                                                    | Accounts                                                                                                    |                                                                            |
| Secure Area<br>DM Archive Multiple Mail.dat F<br>DM Archive Single Mail.dat Fi<br>DM Batch Report Maintenanc<br>DM Bundlesips Create/Print<br>DM Delete Multiple Mail.dat Fil<br>DM Delete Multiple Mail.dat Det   | Rights<br>B No Access<br>C No Access<br>No Access<br>No Access<br>No Access<br>No Access<br>No Access<br>ReadUnit/Execut                           | Reset to Group's Rights     No Ancess     Read Only/Execute     Ful Access |
| DM Export Drops to External F<br>DM Export Job or Mail dat File<br>DM File Utilities<br>DM Generate Posta/Dnel Rele<br>DM Import Daemon<br>DM Import Job<br>DM Import Mail dat File<br>DM Job Argrowed for USPS ve | rogram No Access<br>No Access<br>No Access<br>No Access<br>No Access<br>No Access<br>No Access<br>No Access<br>No Access<br>No Access<br>No Access | Inset/Update Inset/Update Inset/Delete                                     |

|                      | 🎇 Security User (Insert)                        |           |                            | × |
|----------------------|-------------------------------------------------|-----------|----------------------------|---|
| to save the changes. | Login ID:<br><u>Nick Name</u><br>Status: Active | Password: | Use Network Authentication |   |
|                      | Group: USPS Clerk Secured Areas External Use    | Accounts  | ×                          |   |

### LOGIN/SWITCH USERS/LOGOFF

The DAT-MAIL program can be left running, but logged out of, with Security enabled. When all users are logged off (DAT-MAIL has <u>not</u> been shut down), the main DAT-MAIL screen will display as follows:

| 🗿 DAT-MAIL Editor with Toolbox 20.18.06 | 85 (WB0001)   |                         |
|-----------------------------------------|---------------|-------------------------|
| Eile                                    |               |                         |
|                                         |               |                         |
|                                         |               |                         |
|                                         |               |                         |
|                                         |               |                         |
|                                         |               |                         |
|                                         |               |                         |
|                                         |               |                         |
|                                         |               |                         |
|                                         |               |                         |
|                                         |               |                         |
|                                         |               |                         |
|                                         |               |                         |
| C                                       | Not Longed In | © 2018 Window Book Inc. |

From the 'File' menu, users can access the options to 'Login', 'Switch Users', and 'Logoff'.

| Login    |        |  |
|----------|--------|--|
| Switch L | sers   |  |
| Logoff   |        |  |
| Exit     | Ctrl-X |  |

The option to 'Switch Users' will only be enabled when a minimum of two users are currently logged in to the system at the same time.

| ile | Reports PostalO       | ne! Utilities | ToolBox | Other Progr     | ams  | Security | Help |
|-----|-----------------------|---------------|---------|-----------------|------|----------|------|
| T   | Login<br>Switch Users |               | Q       | Postage<br>Rpts | Tags | 19602    |      |

DAT-MAIL will display who is currently logged into the system by displaying the active User login information at the bottom of the screen.

| Switched User | VMUSER - VMUSER | © 2018 Window Book, Inc. |
|---------------|-----------------|--------------------------|

If a single User is already logged into DAT-MAIL, and a second User wishes to log in, the second User would simply click the 'File' menu and select 'Login'.

The *Security Log On* screen will display and the second User would need to enter their Login ID and Password.

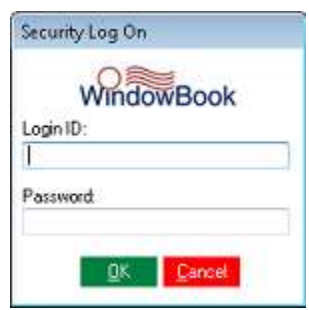

The second user's login information will display at the bottom of the DAT-MAIL screen, signifying that they are currently the active user.

At this point, since there are two users logged into DAT-MAIL, the 'Switch Users' option becomes enabled. To switch users, simply click 'File' > 'Switch User'.

The *Switch Users* screen will display. Users that are currently logged into DAT-MAIL will be listed. Select (highlight) the information for the User that wants to log in, and click the **Select** button.

i

The same action can be performed by doubleclicking on the user's highlighted line item.

| Lagin ID | Niel-Massa    |  |
|----------|---------------|--|
| MUSER    | VMUSEB        |  |
| DMIN     | Administrator |  |
| A        |               |  |
| 11       |               |  |
|          |               |  |
|          |               |  |

The Security Log On screen will display prompting the user to enter their password.

All Active Users of DAT-MAIL will not be listed in the Switch Users screen. Only users who are logged into DAT-MAIL when the 'Switch Users' menu option is clicked will display in the Switch Users screen.

If a User has no access to any DM functions (example: <u>Group = 'Accounting Clerk'</u>), then that User will only be given access to their <u>Secured Areas</u> in DAT-MAIL Statements (PM). The main DAT-MAIL program will close, leaving only the DAT-MAIL Statements window visible. Any ADMIN User may close the DAT-MAIL Statements window, execute the DAT-MAIL desktop icon, and then log into the full program, if necessary.

# **APPENDIX 1 – Group Default Settings**

This appendix provides the default settings (i.e. Rights access) for each available <u>default Security Group</u>. The default Security Groups are:

- Accounting Clerk;
- Administrator;
- Company Manager;
- <u>CSR</u>;
- <u>Everyone</u>;
- Mail Clerk;
- Mail Supervisor;
- Production Staff;
- Shipping Clerk;
- <u>Shipping Supervisor</u>; and
- USPS Clerk.

## **ACCOUNTING CLERK**

| SECURED AREA                                                            | Accounting Clerk            |
|-------------------------------------------------------------------------|-----------------------------|
| DM Archive Multiple Mail.dat Files *                                    | No Access                   |
| DM Archive Single Mail.dat File                                         | No Access                   |
| DM Batch Report Maintenance                                             | No Access                   |
| DM Bundleslips Create/Print                                             | No Access                   |
| DM Delete Multiple Mail.dat Files *                                     | No Access                   |
| DM Delete Single Mail.dat File                                          | No Access                   |
| DM Edit All Other Mail.dat Detail                                       | No Access                   |
| DM Entry Points, Mail dates, Trailer and Stop info, Piece Weights, Ad % | No Access                   |
| DM Export Drops to External Program                                     | No Access                   |
| DM Export Job or Mail.dat File                                          | No Access                   |
| DM File Utilities                                                       | No Access                   |
| DM Generate PostalOne! Releases                                         | No Access                   |
| DM Import Job                                                           | No Access                   |
| DM Import Mail.dat File                                                 | No Access                   |
| DM Job Approval for USPS verification                                   | No Access                   |
| DM Job Locking Maintenance                                              | No Access                   |
| DM Mail.Dat                                                             | ReadOnly/Execute            |
| DM Merge & Split Utilities                                              | No Access                   |
| DM Print Tags                                                           | No Access                   |
| DM Program Setup                                                        | No Access                   |
| DM Quick Plan                                                           | No Access                   |
| DM Restore Archived Mail.dat File                                       | No Access                   |
| DM Restore To Original                                                  | No Access                   |
| DM Spoilage Tracking                                                    | No Access                   |
| DM Statement Generation                                                 | No Access                   |
| DM ToolBox Drop Ship Database                                           | No Access                   |
| DM ToolBox Freight Tables Maintenance                                   | No Access                   |
| DM ToolBox Palletizing                                                  | No Access                   |
| DM ToolBox Planalyzer                                                   | No Access                   |
| DM ToolBox Trailer Assignment                                           | No Access                   |
| DM ToolBox Work Tickets Maintenance                                     | No Access                   |
| DM USPS Verification                                                    | No Access                   |
| PM Accounting Menu                                                      | ReadOnly/Execute            |
| PM Export Drop Ship facility data to External Program                   | No Access                   |
| PM Export Statement Data to External Program                            | ReadOnly/Execute            |
| PM Export Statement Data to Mail Owners                                 | ReadOnly/Execute            |
| PM Permit Balance Tracking Payment Maintenance                          | ReadOnly/Execute            |
| PM Postage Accounting Checking Account Maintenance                      | No Access                   |
| PM Postage Accounting Close Job                                         | ReadOnly/Execute            |
| PM Postage Accounting Disbursement Maintenance                          | Insert/Update/Delete (Full) |
| PM Postage Accounting Invoice Maintenance                               | No Access                   |
| PM Postage Accounting Meter/Stamps Maintenance                          | Insert/Update/Delete (Full) |
| PM Postage Accounting Post Inventory Usage                              | Insert/Update/Delete (Full) |

©2018 Window Book, Inc. All Rights Reserved.

Accounting Clerk continued...

PM Postage Accounting Purge Job PM Postage Accounting Receipt Maintenance PM Postage Accounting Settle Job PM Postage Accounting Setup PM Postage Accounting Transfers PM Prepare/Send Confirm/Entry Info PM Prepare/Send Tracking Data PM Program Setup PM Reporting Menu PM Statement Default Information PM Statement Maintenance PM Statement Validation PM Statement Void PM Utility Backup PM Utility Clear 8125# From Statements PM Utility File Manager PM Utility Menu PM Utility Purge PM Utility Record Locks PM Utility Restore Archived Data PPP Archive/Restore Data PPP Backup Data PPP Change Mailer Configuration Settings PPP Communicate PPP Create/Edit Import/Export Templates PPP Daily Shipping PPP Download Extract Files PPP Import/Export PPP Package History PPP Reporting PPP Run Import/Export Templates PPP Spreadsheet Wizard -- Reporting PPP Void/Delete Packages SHARED CAPS ID Maintenance SHARED Carrier Maintenance SHARED Employee Maintenance SHARED Mail Owner Maintenance SHARED Mail Publications Maintenance SHARED Master Files (Job, Permit, Client) SHARED Master Files (Mailing Agent) SHARED USPS FAST Program SHARED USPS PostalOne! Web Services SYSTEM Security External Systems SYSTEM Security Groups SYSTEM Security Users

No Access Insert/Update/Delete (Full) ReadOnly/Execute ReadOnly/Execute Insert/Update/Delete (Full) No Access No Access ReadOnly/Execute ReadOnly/Execute No Access Insert/Update/Delete (Full) ReadOnly/Execute No Access No Access No Access No Access No Access No Access No Access No Access No Access No Access No Access No Access No Access No Access No Access No Access No Access No Access No Access No Access No Access No Access No Access No Access No Access No Access Insert/Update/Delete (Full) No Access No Access No Access No Access No Access No Access

Accounting Clerk continued...

| DM Archive Single Mail.dat File                                         | ReadOnly/Execute            |
|-------------------------------------------------------------------------|-----------------------------|
| DM Batch Report Maintenance                                             | ReadOnly/Execute            |
| DM Bundleslips Create/Print                                             | ReadOnly/Execute            |
| DM Delete Multiple Mail.dat Files *                                     | ReadOnly/Execute            |
| DM Delete Single Mail.dat File                                          | ReadOnly/Execute            |
| DM Edit All Other Mail.dat Detail                                       | Insert/Update/Delete (Full) |
| DM Entry Points, Mail dates, Trailer and Stop info, Piece Weights, Ad % | Insert/Update/Delete (Full) |
| DM Export Drops to External Program                                     | ReadOnly/Execute            |
| DM Export Job or Mail.dat File                                          | ReadOnly/Execute            |
| DM File Utilities                                                       | ReadOnly/Execute            |
| DM Generate PostalOne! Releases                                         | ReadOnly/Execute            |
| DM Import Job                                                           | ReadOnly/Execute            |
| DM Import Mail.dat File                                                 | ReadOnly/Execute            |
| DM Job Approval for USPS verification                                   | ReadOnly/Execute            |
| DM Job Locking Maintenance                                              | ReadOnly/Execute            |
| DM Mail.Dat                                                             | ReadOnly/Execute            |
| DM Merge & Split Utilities                                              | ReadOnly/Execute            |
| DM Print Tags                                                           | ReadOnly/Execute            |
| DM Program Setup                                                        | Insert/Update/Delete (Full) |
| DM Quick Plan                                                           | ReadOnly/Execute            |
| DM Restore Archived Mail.dat File                                       | ReadOnly/Execute            |
| DM Restore To Original                                                  | ReadOnly/Execute            |
| DM Spoilage Tracking                                                    | ReadOnly/Execute            |
| DM Statement Generation                                                 | ReadOnly/Execute            |
| DM ToolBox Drop Ship Database                                           | ReadOnly/Execute            |
| DM ToolBox Freight Tables Maintenance                                   | ReadOnly/Execute            |
| DM ToolBox Palletizing                                                  | ReadOnly/Execute            |
| DM ToolBox Planalyzer                                                   | ReadOnly/Execute            |
| DM ToolBox Trailer Assignment                                           | ReadOnly/Execute            |
| DM ToolBox Work Tickets Maintenance                                     | ReadOnly/Execute            |
| DM USPS Verification                                                    | ReadOnly/Execute            |
| PM Accounting Menu                                                      | ReadOnly/Execute            |
| PM Export Drop Ship facility data to External Program                   | ReadOnly/Execute            |
| PM Export Statement Data to External Program                            | ReadOnly/Execute            |
| PM Export Statement Data to Mail Owners                                 | ReadOnly/Execute            |
| PM Permit Balance Tracking Payment Maintenance                          | Insert/Update/Delete (Full) |
| PM Postage Accounting Checking Account Maintenance                      | Insert/Update/Delete (Full) |
| PM Postage Accounting Close Job                                         | ReadOnly/Execute            |
| PM Postage Accounting Disbursement Maintenance                          | Insert/Update/Delete (Full) |
| PM Postage Accounting Invoice Maintenance                               | Insert/Update/Delete (Full) |
| PM Postage Accounting Meter/Stamps Maintenance                          | Insert/Update/Delete (Full) |
| PM Postage Accounting Post Inventory Usage                              | Insert/Update/Delete (Full) |
| PM Postage Accounting Purge Job                                         | ReadOnly/Execute            |
| PM Postage Accounting Receipt Maintenance                               | Insert/Update/Delete (Full) |
| PM Postage Accounting Settle Job                                        | ReadOnly/Execute            |
| PM Postage Accounting Setup                                             | Insert/Update/Delete (Full) |
| PM Postage Accounting Transfers                                         | Insert/Update/Delete (Full) |
| PM Prepare/Send Confirm/Entry Info                                      | ReadOnly/Execute            |
| PM Prepare/Send Tracking Data                                           | ReadOnly/Execute            |
| PM Program Setup                                                        | Insert/Update/Delete (Full) |

©2018 Window Book, Inc. All Rights Reserved.

Accounting Clerk continued...

PM Reporting Menu PM Statement Default Information PM Statement Maintenance PM Statement Validation PM Statement Void PM Utility Backup PM Utility Clear 8125# From Statements PM Utility File Manager PM Utility Menu PM Utility Purge PM Utility Record Locks PM Utility Restore Archived Data PPP Archive/Restore Data PPP Backup Data PPP Change Mailer Configuration Settings PPP Communicate PPP Create/Edit Import/Export Templates PPP Daily Shipping PPP Download Extract Files PPP Import/Export PPP Package History PPP Reporting PPP Run Import/Export Templates PPP Spreadsheet Wizard – Reporting PPP Void/Delete Packages SHARED CAPS ID Maintenance SHARED Carrier Maintenance SHARED Employee Maintenance SHARED Mail Owner Maintenance SHARED Mail Publications Maintenance SHARED Master Files (Job, Permit, Client) SHARED Master Files (Mailing Agent) SHARED USPS FAST Program SHARED USPS PostalOne! Web Services SYSTEM Security External Systems SYSTEM Security Groups SYSTEM Security Users

ReadOnly/Execute Insert/Update/Delete (Full) Insert/Update/Delete (Full) ReadOnly/Execute ReadOnly/Execute ReadOnly/Execute ReadOnly/Execute ReadOnly/Execute ReadOnly/Execute ReadOnly/Execute Insert/Update/Delete (Full) ReadOnly/Execute ReadOnly/Execute ReadOnly/Execute Insert/Update/Delete (Full) ReadOnly/Execute Insert/Update/Delete (Full) ReadOnly/Execute ReadOnly/Execute ReadOnly/Execute ReadOnly/Execute ReadOnly/Execute ReadOnly/Execute ReadOnly/Execute ReadOnly/Execute Insert/Update/Delete (Full) Insert/Update/Delete (Full) Insert/Update/Delete (Full) Insert/Update/Delete (Full) Insert/Update/Delete (Full) Insert/Update/Delete (Full) Insert/Update/Delete (Full) ReadOnly/Execute ReadOnly/Execute Insert/Update/Delete (Full) Insert/Update/Delete (Full) Insert/Update/Delete (Full)

### **ADMINISTRATOR**

#### SECURED AREA

#### Administrator

| DM Archive Multiple Mail.dat Files *                                       |
|----------------------------------------------------------------------------|
| DM Archive Single Mail.dat File                                            |
| DM Batch Report Maintenance                                                |
| DM Bundleslips Create/Print                                                |
| DM Delete Multiple Mail.dat Files *                                        |
| DM Delete Single Mail.dat File                                             |
| DM Edit All Other Mail.dat Detail                                          |
| DM Entry Points, Mail dates, Trailer and Stop info, Piece Weights, Ad $\%$ |
| DM Export Drops to External Program                                        |
| DM Export Job or Mail.dat File                                             |
| DM File Utilities                                                          |
| DM Generate PostalOne! Releases                                            |
| DM Import Job                                                              |
| DM Import Mail.dat File                                                    |
| DM Job Approval for USPS verification                                      |
| DM Job Locking Maintenance                                                 |
| DM Mail.Dat                                                                |
| DM Merge & Split Utilities                                                 |
| DM Print Tags                                                              |
| DM Program Setup                                                           |
| DM Quick Plan                                                              |
| DM Restore Archived Mail.dat File                                          |
| DM Restore To Original                                                     |
| DM Spoilage Tracking                                                       |
| DM Statement Generation                                                    |
| DM ToolBox Drop Ship Database                                              |
| DM ToolBox Freight Tables Maintenance                                      |
| DM ToolBox Palletizing                                                     |
| DM ToolBox Planalyzer                                                      |
| DM ToolBox Trailer Assignment                                              |
| DM ToolBox Work Tickets Maintenance                                        |
| DM USPS Verification                                                       |
| PM Accounting Menu                                                         |
| PM Export Drop Ship facility data to External Program                      |
| PM Export Statement Data to External Program                               |
| PM Export Statement Data to Mail Owners                                    |
| PM Permit Balance Tracking Payment Maintenance                             |
| PM Postage Accounting Checking Account Maintenance                         |
| PM Postage Accounting Close Job                                            |
| PM Postage Accounting Disbursement Maintenance                             |
| PM Postage Accounting Invoice Maintenance                                  |
| PM Postage Accounting Meter/Stamps Maintenance                             |
| PM Postage Accounting Post Inventory Usage                                 |

ReadOnly/Execute ReadOnly/Execute ReadOnly/Execute ReadOnly/Execute ReadOnly/Execute ReadOnly/Execute Insert/Update/Delete (Full) Insert/Update/Delete (Full) ReadOnly/Execute ReadOnly/Execute ReadOnly/Execute ReadOnly/Execute ReadOnly/Execute ReadOnly/Execute ReadOnly/Execute ReadOnly/Execute ReadOnly/Execute ReadOnly/Execute ReadOnly/Execute Insert/Update/Delete (Full) ReadOnly/Execute ReadOnly/Execute ReadOnly/Execute ReadOnly/Execute ReadOnly/Execute ReadOnly/Execute ReadOnly/Execute ReadOnly/Execute ReadOnly/Execute ReadOnly/Execute ReadOnly/Execute ReadOnly/Execute ReadOnly/Execute ReadOnly/Execute ReadOnly/Execute ReadOnly/Execute Insert/Update/Delete (Full) Insert/Update/Delete (Full) ReadOnly/Execute Insert/Update/Delete (Full) Insert/Update/Delete (Full) Insert/Update/Delete (Full) Insert/Update/Delete (Full)

©2018 Window Book, Inc. All Rights Reserved.

Administrator continued...

Appendix 1 – Default Settings

PM Postage Accounting Purge Job PM Postage Accounting Receipt Maintenance PM Postage Accounting Settle Job PM Postage Accounting Setup PM Postage Accounting Transfers PM Prepare/Send Confirm/Entry Info PM Prepare/Send Tracking Data PM Program Setup PM Reporting Menu PM Statement Default Information PM Statement Maintenance PM Statement Validation PM Statement Void PM Utility Backup PM Utility Clear 8125# From Statements PM Utility File Manager PM Utility Menu PM Utility Purge PM Utility Record Locks PM Utility Restore Archived Data PPP Archive/Restore Data PPP Backup Data PPP Change Mailer Configuration Settings PPP Communicate PPP Create/Edit Import/Export Templates PPP Daily Shipping PPP Download Extract Files PPP Import/Export PPP Package History PPP Reporting PPP Run Import/Export Templates PPP Spreadsheet Wizard – Reporting PPP Void/Delete Packages SHARED CAPS ID Maintenance SHARED Carrier Maintenance SHARED Employee Maintenance SHARED Mail Owner Maintenance SHARED Mail Publications Maintenance SHARED Master Files (Job, Permit, Client) SHARED Master Files (Mailing Agent) SHARED USPS FAST Program SHARED USPS PostalOne! Web Services SYSTEM Security External Systems SYSTEM Security Groups SYSTEM Security Users

ReadOnly/Execute Insert/Update/Delete (Full) ReadOnly/Execute Insert/Update/Delete (Full) Insert/Update/Delete (Full) ReadOnly/Execute ReadOnly/Execute Insert/Update/Delete (Full) ReadOnly/Execute Insert/Update/Delete (Full) Insert/Update/Delete (Full) ReadOnly/Execute ReadOnly/Execute ReadOnly/Execute ReadOnly/Execute ReadOnly/Execute ReadOnly/Execute ReadOnly/Execute Insert/Update/Delete (Full) ReadOnly/Execute ReadOnly/Execute ReadOnly/Execute Insert/Update/Delete (Full) ReadOnlv/Execute Insert/Update/Delete (Full) ReadOnly/Execute ReadOnly/Execute ReadOnly/Execute ReadOnly/Execute ReadOnly/Execute ReadOnly/Execute ReadOnly/Execute ReadOnly/Execute Insert/Update/Delete (Full) Insert/Update/Delete (Full) Insert/Update/Delete (Full) Insert/Update/Delete (Full) Insert/Update/Delete (Full) Insert/Update/Delete (Full) Insert/Update/Delete (Full) ReadOnly/Execute ReadOnly/Execute Insert/Update/Delete (Full) Insert/Update/Delete (Full) Insert/Update/Delete (Full)

### **COMPANY MANAGER**

#### Company Manager

| DM Archive Multiple Mail.dat Files *                                    | ReadOnly/Execute            |
|-------------------------------------------------------------------------|-----------------------------|
| DM Archive Single Mail.dat File                                         | ReadOnly/Execute            |
| DM Batch Report Maintenance                                             | ReadOnly/Execute            |
| DM Bundleslips Create/Print                                             | ReadOnly/Execute            |
| DM Delete Multiple Mail.dat Files *                                     | ReadOnly/Execute            |
| DM Delete Single Mail.dat File                                          | ReadOnly/Execute            |
| DM Edit All Other Mail.dat Detail                                       | Insert/Update/Delete (Full) |
| DM Entry Points, Mail dates, Trailer and Stop info, Piece Weights, Ad % | ReadOnly/Execute            |
| DM Export Drops to External Program                                     | ReadOnly/Execute            |
| DM Export Job or Mail.dat File                                          | ReadOnly/Execute            |
| DM File Utilities                                                       | ReadOnly/Execute            |
| DM Generate PostalOne! Releases                                         | ReadOnly/Execute            |
| DM Import Job                                                           | ReadOnly/Execute            |
| DM Import Mail.dat File                                                 | ReadOnly/Execute            |
| DM Job Approval for USPS verification                                   | ReadOnly/Execute            |
| DM Job Locking Maintenance                                              | ReadOnly/Execute            |
| DM Mail.Dat                                                             | ReadOnly/Execute            |
| DM Merge & Split Utilities                                              | ReadOnly/Execute            |
| DM Print Tags                                                           | ReadOnly/Execute            |
| DM Program Setup                                                        | ReadOnly/Execute            |
| DM Quick Plan                                                           | ReadOnly/Execute            |
| DM Restore Archived Mail.dat File                                       | ReadOnly/Execute            |
| DM Restore To Original                                                  | ReadOnly/Execute            |
| DM Spoilage Tracking                                                    | ReadOnly/Execute            |
| DM Statement Generation                                                 | No Access                   |
| DM ToolBox Drop Ship Database                                           | ReadOnly/Execute            |
| DM ToolBox Freight Tables Maintenance                                   | ReadOnly/Execute            |
| DM ToolBox Palletizing                                                  | ReadOnly/Execute            |
| DM ToolBox Planalyzer                                                   | ReadOnly/Execute            |
| DM ToolBox Trailer Assignment                                           | ReadOnly/Execute            |
| DM ToolBox Work Tickets Maintenance                                     | ReadOnly/Execute            |
| DM USPS Verification                                                    | No Access                   |
| PM Accounting Menu                                                      | ReadOnly/Execute            |
| PM Export Drop Ship facility data to External Program                   | ReadOnly/Execute            |
| PM Export Statement Data to External Program                            | ReadOnly/Execute            |
| PM Export Statement Data to Mail Owners                                 | ReadOnly/Execute            |
| PM Permit Balance Tracking Payment Maintenance                          | ReadOnly/Execute            |
| PM Postage Accounting Checking Account Maintenance                      | Insert/Update/Delete (Full) |
| PM Postage Accounting Close Job                                         | ReadOnly/Execute            |
| PM Postage Accounting Disbursement Maintenance                          | Insert/Update/Delete (Full) |
| PM Postage Accounting Invoice Maintenance                               | Insert/Update/Delete (Full) |
| PM Postage Accounting Meter/Stamps Maintenance                          | Insert/Update/Delete (Full) |

©2018 Window Book, Inc. All Rights Reserved.

Appendix 1 – Default Settings

PM Postage Accounting Post Inventory Usage PM Postage Accounting Purge Job PM Postage Accounting Receipt Maintenance PM Postage Accounting Settle Job PM Postage Accounting Setup PM Postage Accounting Transfers PM Prepare/Send Confirm/Entry Info PM Prepare/Send Tracking Data PM Program Setup PM Reporting Menu PM Statement Default Information PM Statement Maintenance PM Statement Validation PM Statement Void PM Utility Backup PM Utility Clear 8125# From Statements PM Utility File Manager PM Utility Menu PM Utility Purge PM Utility Record Locks PM Utility Restore Archived Data PPP Archive/Restore Data PPP Backup Data PPP Change Mailer Configuration Settings PPP Communicate PPP Create/Edit Import/Export Templates PPP Daily Shipping PPP Download Extract Files PPP Import/Export PPP Package History PPP Reporting PPP Run Import/Export Templates PPP Spreadsheet Wizard - Reporting PPP Void/Delete Packages SHARED CAPS ID Maintenance SHARED Carrier Maintenance SHARED Employee Maintenance SHARED Mail Owner Maintenance SHARED Mail Publications Maintenance SHARED Master Files (Job, Permit, Client) SHARED Master Files (Mailing Agent) SHARED USPS FAST Program SHARED USPS PostalOne! Web Services SYSTEM Security External Systems SYSTEM Security Groups SYSTEM Security Users

Insert/Update/Delete (Full) ReadOnly/Execute Insert/Update/Delete (Full) ReadOnly/Execute Insert/Update/Delete (Full) Insert/Update/Delete (Full) ReadOnly/Execute ReadOnly/Execute ReadOnly/Execute ReadOnly/Execute No Access ReadOnly/Execute ReadOnlv/Execute No Access ReadOnly/Execute ReadOnly/Execute ReadOnly/Execute No Access ReadOnly/Execute Insert/Update/Delete (Full) ReadOnly/Execute No Access No Access No Access No Access No Access No Access No Access No Access No Access No Access No Access No Access No Access Insert/Update/Delete (Full) Insert/Update/Delete (Full) Insert/Update/Delete (Full) Insert/Update/Delete (Full) Insert/Update/Delete (Full) ReadOnly/Execute Insert/Update/Delete (Full) ReadOnly/Execute ReadOnly/Execute No Access No Access No Access

### CSR

| SECURED AREA                                                            | CSR              |
|-------------------------------------------------------------------------|------------------|
| DM Archive Multiple Mail.dat Files *                                    | No Access        |
| DM Archive Single Mail.dat File                                         | No Access        |
| DM Batch Report Maintenance                                             | No Access        |
| DM Bundleslips Create/Print                                             | ReadOnly/Execute |
| DM Delete Multiple Mail.dat Files *                                     | No Access        |
| DM Delete Single Mail.dat File                                          | No Access        |
| DM Edit All Other Mail.dat Detail                                       | No Access        |
| DM Entry Points, Mail dates, Trailer and Stop info, Piece Weights, Ad % | ReadOnly/Execute |
| DM Export Drops to External Program                                     | ReadOnly/Execute |
| DM Export Job or Mail.dat File                                          | ReadOnly/Execute |
| DM File Utilities                                                       | No Access        |
| DM Generate PostalOne! Releases                                         | No Access        |
| DM Import Job                                                           | ReadOnly/Execute |
| DM Import Mail.dat File                                                 | ReadOnly/Execute |
| DM Job Approval for USPS verification                                   | ReadOnly/Execute |
| DM Job Locking Maintenance                                              | No Access        |
| DM Mail.Dat                                                             | ReadOnly/Execute |
| DM Merge & Split Utilities                                              | No Access        |
| DM Print Tags                                                           | No Access        |
| DM Program Setup                                                        | No Access        |
| DM Quick Plan                                                           | No Access        |
| DM Restore Archived Mail.dat File                                       | No Access        |
| DM Restore To Original                                                  | No Access        |
| DM Spoilage Tracking                                                    | No Access        |
| DM Statement Generation                                                 | No Access        |
| DM ToolBox Drop Ship Database                                           | ReadOnly/Execute |
| DM ToolBox Freight Tables Maintenance                                   | No Access        |
| DM ToolBox Palletizing                                                  | No Access        |
| DM ToolBox Planalyzer                                                   | No Access        |
| DM ToolBox Trailer Assignment                                           | No Access        |
| DM ToolBox Work Tickets Maintenance                                     | ReadOnly/Execute |
| DM USPS Verification                                                    | No Access        |
| PM Accounting Menu                                                      | ReadOnly/Execute |
| PM Export Drop Ship facility data to External Program                   | No Access        |
| PM Export Statement Data to External Program                            | No Access        |
| PM Export Statement Data to Mail Owners                                 | No Access        |
| PM Permit Balance Tracking Payment Maintenance                          | ReadOnly/Execute |
| PM Postage Accounting Checking Account Maintenance                      | No Access        |
| PM Postage Accounting Close Job                                         | No Access        |
| PM Postage Accounting Disbursement Maintenance                          | No Access        |
| PM Postage Accounting Invoice Maintenance                               | No Access        |

CSR continued...

PM Postage Accounting Post Inventory Usage PM Postage Accounting Purge Job PM Postage Accounting Receipt Maintenance PM Postage Accounting Settle Job PM Postage Accounting Setup PM Postage Accounting Transfers PM Prepare/Send Confirm/Entry Info PM Prepare/Send Tracking Data PM Program Setup PM Reporting Menu PM Statement Default Information PM Statement Maintenance PM Statement Validation PM Statement Void PM Utility Backup PM Utility Clear 8125# From Statements PM Utility File Manager PM Utility Menu PM Utility Purge PM Utility Record Locks PM Utility Restore Archived Data PPP Archive/Restore Data PPP Backup Data PPP Change Mailer Configuration Settings PPP Communicate PPP Create/Edit Import/Export Templates PPP Daily Shipping PPP Download Extract Files PPP Import/Export PPP Package History PPP Reporting PPP Run Import/Export Templates PPP Spreadsheet Wizard - Reporting PPP Void/Delete Packages SHARED CAPS ID Maintenance SHARED Carrier Maintenance SHARED Employee Maintenance SHARED Mail Owner Maintenance SHARED Mail Publications Maintenance SHARED Master Files (Job, Permit, Client) SHARED Master Files (Mailing Agent) SHARED USPS FAST Program SHARED USPS PostalOne! Web Services SYSTEM Security External Systems SYSTEM Security Groups SYSTEM Security Users

Insert/Update/Delete (Full) ReadOnly/Execute Insert/Update/Delete (Full) ReadOnly/Execute Insert/Update/Delete (Full) Insert/Update/Delete (Full) ReadOnly/Execute ReadOnly/Execute ReadOnly/Execute ReadOnly/Execute No Access ReadOnly/Execute ReadOnlv/Execute No Access ReadOnly/Execute ReadOnly/Execute ReadOnly/Execute No Access ReadOnly/Execute Insert/Update/Delete (Full) ReadOnly/Execute No Access No Access No Access No Access No Access No Access No Access No Access No Access No Access No Access No Access No Access Insert/Update/Delete (Full) Insert/Update/Delete (Full) Insert/Update/Delete (Full) Insert/Update/Delete (Full) Insert/Update/Delete (Full) ReadOnly/Execute Insert/Update/Delete (Full) ReadOnly/Execute ReadOnly/Execute No Access No Access No Access

## **EVERYONE**

| SECURED AREA                                                            | Everyone  |
|-------------------------------------------------------------------------|-----------|
| DM Archive Multiple Mail.dat Files *                                    | No Access |
| DM Archive Single Mail.dat File                                         | No Access |
| DM Batch Report Maintenance                                             | No Access |
| DM Bundleslips Create/Print                                             | No Access |
| DM Delete Multiple Mail.dat Files *                                     | No Access |
| DM Delete Single Mail.dat File                                          | No Access |
| DM Edit All Other Mail.dat Detail                                       | No Access |
| DM Entry Points, Mail dates, Trailer and Stop info, Piece Weights, Ad % | No Access |
| DM Export Drops to External Program                                     | No Access |
| DM Export Job or Mail.dat File                                          | No Access |
| DM File Utilities                                                       | No Access |
| DM Generate PostalOne! Releases                                         | No Access |
| DM Import Job                                                           | No Access |
| DM Import Mail.dat File                                                 | No Access |
| DM Job Approval for USPS verification                                   | No Access |
| DM Job Locking Maintenance                                              | No Access |
| DM Mail.Dat                                                             | No Access |
| DM Merge & Split Utilities                                              | No Access |
| DM Print Tags                                                           | No Access |
| DM Program Setup                                                        | No Access |
| DM Quick Plan                                                           | No Access |
| DM Restore Archived Mail.dat File                                       | No Access |
| DM Restore To Original                                                  | No Access |
| DM Spoilage Tracking                                                    | No Access |
| DM Statement Generation                                                 | No Access |
| DM ToolBox Drop Ship Database                                           | No Access |
| DM ToolBox Freight Tables Maintenance                                   | No Access |
| DM ToolBox Palletizing                                                  | No Access |
| DM ToolBox Planalyzer                                                   | No Access |
| DM ToolBox Trailer Assignment                                           | No Access |
| DM ToolBox Work Tickets Maintenance                                     | No Access |
| DM USPS Verification                                                    | No Access |
| PM Accounting Menu                                                      | No Access |
| PM Export Drop Ship facility data to External Program                   | No Access |
| PM Export Statement Data to External Program                            | No Access |
| PM Export Statement Data to Mail Owners                                 | No Access |
| PM Permit Balance Tracking Payment Maintenance                          | No Access |
| PM Postage Accounting Checking Account Maintenance                      | NO Access |
| PM Postage Accounting Close Job                                         | No Access |
| PM Postage Accounting Disbursement Maintenance                          | No Access |
| PM Postage Accounting Invoice Maintenance                               | No Access |
| PM Postage Accounting Meter/Stamps Maintenance                          | No Access |

©2018 Window Book, Inc. All Rights Reserved.

Everyone continued...

| PM Postage Accounting Post Inventory Usage | No Access |
|--------------------------------------------|-----------|
| PM Postage Accounting Purge Job            | No Access |
| PM Postage Accounting Receipt Maintenance  | No Access |
| PM Postage Accounting Settle Job           | No Access |
| PM Postage Accounting Setup                | No Access |
| PM Postage Accounting Transfers            | No Access |
| PM Prepare/Send Confirm/Entry Info         | No Access |
| PM Prepare/Send Tracking Data              | No Access |
| PM Program Setup                           | No Access |
| PM Reporting Menu                          | No Access |
| PM Statement Default Information           | No Access |
| PM Statement Maintenance                   | No Access |
| PM Statement Validation                    | No Access |
| PM Statement Void                          | No Access |
| PM Utility Backup                          | No Access |
| PM Utility Clear 8125# From Statements     | No Access |
| PM Utility File Manager                    | No Access |
| PM Utility Menu                            | No Access |
| PM Utility Purge                           | No Access |
| PM Utility Record Locks                    | No Access |
| PM Utility Restore Archived Data           | No Access |
| PPP Archive/Restore Data                   | No Access |
| PPP Backup Data                            | No Access |
| PPP Change Mailer Configuration Settings   | No Access |
| PPP Communicate                            | No Access |
| PPP Create/Edit Import/Export Templates    | No Access |
| PPP Daily Shipping                         | No Access |
| PPP Download Extract Files                 | No Access |
| PPP Import/Export                          | No Access |
| PPP Package History                        | No Access |
| PPP Reporting                              | No Access |
| PPP Run Import/Export Templates            | No Access |
| PPP Spreadsheet Wizard – Reporting         | No Access |
| PPP Void/Delete Packages                   | No Access |
| SHARED CAPS ID Maintenance                 | No Access |
| SHARED Carrier Maintenance                 | No Access |
| SHARED Employee Maintenance                | No Access |
| SHARED Mail Owner Maintenance              | No Access |
| SHARED Mail Publications Maintenance       | No Access |
| SHARED Master Files (Job, Permit, Client)  | No Access |
| SHARED Master Files (Mailing Agent)        | No Access |
| SHARED USPS FAST Program                   | No Access |
| SHARED USPS PostalOne! Web Services        | No Access |
| SYSTEM Security External Systems           | No Access |
| SYSTEM Security Groups                     | No Access |
| SYSTEM Security Users                      | No Access |

### MAIL CLERK

| SECURED AREA                                                            | Mail Clerk                                             |
|-------------------------------------------------------------------------|--------------------------------------------------------|
| DM Archive Multiple Mail.dat Files *                                    | No Access                                              |
| DM Archive Single Mail.dat File                                         | ReadOnly/Execute                                       |
| DM Batch Report Maintenance                                             | ReadOnly/Execute                                       |
| DM Bundleslips Create/Print                                             | ReadOnly/Execute                                       |
| DM Delete Multiple Mail.dat Files *                                     | No Access                                              |
| DM Delete Single Mail.dat File                                          | ReadOnly/Execute                                       |
| DM Edit All Other Mail.dat Detail                                       | Insert/Update/Delete<br>(Full)<br>Insert/Update/Delete |
| DM Entry Forms, Mail dates, Trailer and Stop into, Flete Weights, Ad 70 | (Full)<br>RoadOnly/Execute                             |
| DM Export Job or Mail dat File                                          | ReadOnly/Execute                                       |
| DM Elo Litilitios                                                       | ReadOnly/Execute                                       |
| DM File Outlies                                                         |                                                        |
| DM Import Joh                                                           | RoadOnly/Execute                                       |
| DM Import Sol                                                           | ReadOnly/Execute                                       |
| DM Inport Mail. dat The                                                 | ReadOnly/Execute                                       |
| DM Job Locking Maintenance                                              | No Access                                              |
| DM Mail Dat                                                             | ReadOnly/Evecute                                       |
| DM Merce & Split Litilities                                             | ReadOnly/Execute                                       |
| DM Print Tags                                                           | ReadOnly/Execute                                       |
| DM Program Setup                                                        | ReadOnly/Execute                                       |
| DM Quick Plan                                                           | No Access                                              |
| DM Restore Archived Mail dat File                                       | ReadOnly/Execute                                       |
| DM Restore To Original                                                  | No Access                                              |
| DM Spoilage Tracking                                                    | No Access                                              |
| DM Statement Generation                                                 | ReadOnly/Execute                                       |
| DM ToolBox Drop Ship Database                                           | ReadOnly/Execute                                       |
| DM ToolBox Freight Tables Maintenance                                   | ReadOnly/Execute                                       |
| DM ToolBox Palletizing                                                  | ReadOnly/Execute                                       |
| DM ToolBox Planalyzer                                                   | ReadOnly/Execute                                       |
| DM ToolBox Trailer Assignment                                           | ReadOnly/Execute                                       |
| DM ToolBox Work Tickets Maintenance                                     | ReadOnly/Execute                                       |
| DM USPS Verification                                                    | No Access                                              |
| PM Accounting Menu                                                      | No Access                                              |
| PM Export Drop Ship facility data to External Program                   | ReadOnly/Execute                                       |
| PM Export Statement Data to External Program                            | ReadOnly/Execute                                       |
| PM Export Statement Data to Mail Owners                                 | ReadOnly/Execute                                       |
| PM Permit Balance Tracking Payment Maintenance                          | No Access                                              |
| PM Postage Accounting Checking Account Maintenance                      | No Access                                              |
| DM Postage Associating Class Job                                        | No. Access                                             |
| PNI Postage Accounting Close Job                                        | NO ACCESS                                              |

Mail Clerk continued...

PM Postage Accounting Invoice Maintenance PM Postage Accounting Meter/Stamps Maintenance PM Postage Accounting Post Inventory Usage PM Postage Accounting Purge Job PM Postage Accounting Receipt Maintenance PM Postage Accounting Settle Job PM Postage Accounting Setup PM Postage Accounting Transfers PM Prepare/Send Confirm/Entry Info PM Prepare/Send Tracking Data PM Program Setup PM Reporting Menu PM Statement Default Information PM Statement Maintenance PM Statement Validation PM Statement Void PM Utility Backup PM Utility Clear 8125# From Statements PM Utility File Manager PM Utility Menu PM Utility Purge PM Utility Record Locks PM Utility Restore Archived Data PPP Archive/Restore Data PPP Backup Data PPP Change Mailer Configuration Settings PPP Communicate PPP Create/Edit Import/Export Templates PPP Daily Shipping PPP Download Extract Files PPP Import/Export PPP Package History PPP Reporting PPP Run Import/Export Templates PPP Spreadsheet Wizard - Reporting PPP Void/Delete Packages SHARED CAPS ID Maintenance SHARED Carrier Maintenance SHARED Employee Maintenance SHARED Mail Owner Maintenance SHARED Mail Publications Maintenance SHARED Master Files (Job, Permit, Client) SHARED Master Files (Mailing Agent) SHARED USPS FAST Program

No Access No Access No Access No Access No Access No Access No Access No Access No Access No Access ReadOnly/Execute ReadOnly/Execute No Access Insert/Update/Delete (Full) ReadOnly/Execute No Access No Access No Access No Access ReadOnly/Execute No Access No Access No Access No Access No Access No Access No Access No Access No Access No Access No Access No Access No Access No Access No Access No Access No Access No Access No Access No Access No Access ReadOnly/Execute No Access No Access

Mail Clerk continued...

| SHARED USPS PostalOne! Web Services | No Access |
|-------------------------------------|-----------|
| SYSTEM Security External Systems    | No Access |
| SYSTEM Security Groups              | No Access |
| SYSTEM Security Users               | No Access |

### **MAIL SUPERVISOR**

| SECURED AREA                                                            | Mail Supervisor             |
|-------------------------------------------------------------------------|-----------------------------|
| DM Archive Multiple Mail.dat Files *                                    | ReadOnly/Execute            |
| DM Archive Single Mail.dat File                                         | ReadOnly/Execute            |
| DM Batch Report Maintenance                                             | ReadOnly/Execute            |
| DM Bundleslips Create/Print                                             | ReadOnly/Execute            |
| DM Delete Multiple Mail.dat Files *                                     | ReadOnly/Execute            |
| DM Delete Single Mail.dat File                                          | ReadOnly/Execute            |
| DM Edit All Other Mail.dat Detail                                       | Insert/Update/Delete (Full) |
| DM Entry Points, Mail dates, Trailer and Stop info, Piece Weights, Ad % | Insert/Update/Delete (Full) |
| DM Export Drops to External Program                                     | ReadOnly/Execute            |
| DM Export Job or Mail.dat File                                          | ReadOnly/Execute            |
| DM File Utilities                                                       | ReadOnly/Execute            |
| DM Generate PostalOne! Releases                                         | ReadOnly/Execute            |
| DM Import Job                                                           | ReadOnly/Execute            |
| DM Import Mail.dat File                                                 | ReadOnly/Execute            |
| DM Job Approval for USPS verification                                   | ReadOnly/Execute            |
| DM Job Locking Maintenance                                              | ReadOnly/Execute            |
| DM Mail.Dat                                                             | ReadOnly/Execute            |
| DM Merge & Split Utilities                                              | ReadOnly/Execute            |
| DM Print Tags                                                           | ReadOnly/Execute            |
| DM Program Setup                                                        | Insert/Update/Delete (Full) |
| DM Quick Plan                                                           | ReadOnly/Execute            |
| DM Restore Archived Mail.dat File                                       | ReadOnly/Execute            |
| DM Restore To Original                                                  | ReadOnly/Execute            |
| DM Spoilage Tracking                                                    | ReadOnly/Execute            |
| DM Statement Generation                                                 | ReadOnly/Execute            |
| DM ToolBox Drop Ship Database                                           | ReadOnly/Execute            |
| DM ToolBox Freight Tables Maintenance                                   | ReadOnly/Execute            |
| DM ToolBox Palletizing                                                  | ReadOnly/Execute            |
| DM ToolBox Planalyzer                                                   | ReadOnly/Execute            |
| DM ToolBox Trailer Assignment                                           | ReadOnly/Execute            |
| DM ToolBox Work Tickets Maintenance                                     | ReadOnly/Execute            |
| DM USPS Verification                                                    | No Access                   |
| PM Accounting Menu                                                      | No Access                   |
| PM Export Drop Ship facility data to External Program                   | ReadOnly/Execute            |
| PM Export Statement Data to External Program                            | ReadOnly/Execute            |
| PM Export Statement Data to Mail Owners                                 | ReadOnly/Execute            |
| PM Permit Balance Tracking Payment Maintenance                          | Insert/Update/Delete (Full) |
| PM Postage Accounting Checking Account Maintenance                      | Insert/Update/Delete (Full) |
| PM Postage Accounting Close Job                                         | No Access                   |
| PM Postage Accounting Disbursement Maintenance                          | No Access                   |
| PM Postage Accounting Invoice Maintenance                               | Insert/Update/Delete (Full) |
| PM Postage Accounting Meter/Stamps Maintenance                          | No Access                   |
| PM Postage Accounting Post Inventory Usage                              | No Access                   |

Mail Supervisor continued...

PM Postage Accounting Purge Job PM Postage Accounting Receipt Maintenance PM Postage Accounting Settle Job PM Postage Accounting Setup PM Postage Accounting Transfers PM Prepare/Send Confirm/Entry Info PM Prepare/Send Tracking Data PM Program Setup PM Reporting Menu PM Statement Default Information PM Statement Maintenance PM Statement Validation PM Statement Void PM Utility Backup PM Utility Clear 8125# From Statements PM Utility File Manager PM Utility Menu PM Utility Purge PM Utility Record Locks PM Utility Restore Archived Data PPP Archive/Restore Data PPP Backup Data PPP Change Mailer Configuration Settings PPP Communicate PPP Create/Edit Import/Export Templates PPP Daily Shipping PPP Download Extract Files PPP Import/Export PPP Package History PPP Reporting PPP Run Import/Export Templates PPP Spreadsheet Wizard - Reporting PPP Void/Delete Packages SHARED CAPS ID Maintenance SHARED Carrier Maintenance SHARED Employee Maintenance SHARED Mail Owner Maintenance SHARED Mail Publications Maintenance SHARED Master Files (Job, Permit, Client) SHARED Master Files (Mailing Agent) SHARED USPS FAST Program SHARED USPS PostalOne! Web Services SYSTEM Security External Systems SYSTEM Security Groups SYSTEM Security Users

No Access No Access No Access No Access No Access ReadOnly/Execute ReadOnly/Execute Insert/Update/Delete (Full) ReadOnly/Execute Insert/Update/Delete (Full) Insert/Update/Delete (Full) ReadOnly/Execute ReadOnly/Execute ReadOnly/Execute ReadOnly/Execute ReadOnlv/Execute ReadOnly/Execute ReadOnly/Execute Insert/Update/Delete (Full) ReadOnly/Execute No Access No Access No Access No Access No Access No Access No Access No Access No Access No Access No Access No Access No Access Insert/Update/Delete (Full) Insert/Update/Delete (Full) Insert/Update/Delete (Full) Insert/Update/Delete (Full) Insert/Update/Delete (Full) Insert/Update/Delete (Full) Insert/Update/Delete (Full) ReadOnly/Execute ReadOnly/Execute No Access No Access No Access

### **PRODUCTION STAFF**

| SECURED AREA                                                           | PRODUCTION STAFF            |
|------------------------------------------------------------------------|-----------------------------|
| DM Archive Multiple Mail.dat Files*                                    | No Access                   |
| DM Archive Single Mail.dat File                                        | ReadOnly/Execute            |
| DM Bundleslips Create/Print                                            | ReadOnly/Execute            |
| DM Delete Multiple Mail.dat Files*                                     | No Access                   |
| DM Delete Single Mail.dat File                                         | ReadOnly/Execute            |
| DM Edit All Other Mail.dat Detail                                      | Insert/Update/Delete (Full) |
| DM Entry Points, Mail dates, Trailer and Stop Info, Piece Weights, ad% | Insert/Update/Delete (Full) |
| DM Export Drops to External Program                                    | ReadOnly/Execute            |
| DM File Utilities                                                      | ReadOnly/Execute            |
| DM Generate PostalOne! Releases                                        | No Access                   |
| DM Import Daemon                                                       | No Access                   |
| DM Import Job                                                          | ReadOnly/Execute            |
| DM Import Mail.dat File                                                | ReadOnly/Execute            |
| DM Job Approval for USPS Verification                                  | ReadOnly/Execute            |
| DM Job Locking Maintenance                                             | No Access                   |
| DM Mail.dat                                                            | ReadOnly/Execute            |
| DM Merge & Split Utilities                                             | ReadOnly/Execute            |
| DM Print Tags                                                          | ReadOnly/Execute            |
| DM Program Setup                                                       | ReadOnly/Execute            |
| DM Quick Plan                                                          | No Access                   |
| DM Restore Archived Mail.dat File                                      | ReadOnly/Execute            |
| DM Restore To Original                                                 | No Access                   |
| DM Spoilage Tracking                                                   | No Access                   |
| DM Statement Generation                                                | ReadOnly/Execute            |
| DM ToolBox Drop Ship Database                                          | ReadOnly/Execute            |
| DM ToolBox Freight Tables Maintenance                                  | Insert/Update/Delete (Full) |
| DM ToolBox Palletizing                                                 | ReadOnly/Execute            |
| DM ToolBox Planalyzer                                                  | ReadOnly/Execute            |
| DM ToolBox Trailer Assignment                                          | ReadOnly/Execute            |
| DM ToolBox Work Tickets Maintenance                                    | ReadOnly/Execute            |
| DM USPS Verification                                                   | No Access                   |
| DM wbSCAN                                                              | ReadOnly/Execute            |
| PM Accounting Menu                                                     | No Access                   |
| PM Export Drop Ship facility data to External Program                  | ReadOnly/Execute            |
| PM Export Statement Data to External Program                           | ReadOnly/Execute            |
| PM Export Statement Data to Mail Owners                                | ReadOnly/Execute            |
| PM Permit Balance Tracking Payment Maintenance                         | No Access                   |
| PM Postage Accounting Checking Account Maintenance                     | No Access                   |
| PM Postage Accounting Close Job                                        | No Access                   |
| PM Postage Accounting Disbursement Maintenance                         | No Access                   |
| PM Postage Accounting Invoice Maintenance                              | No Access                   |
| PM Postage Accounting Meter/Stamps Maintenance                         | No Access                   |

| SECURED AREA                               | PRODUCTION STAFF             |
|--------------------------------------------|------------------------------|
| PM Postage Accounting Post Inventory Usage | No Access                    |
| PM Postage Accounting Purge Job            | No Access                    |
| PM Postage Accounting Receipt Maintenance  | No Access                    |
| PM Postage Accounting Settle Job           | No Access                    |
| PM Postage Accounting Setup                | No Access                    |
| PM Postage Accounting Transfers            | No Access                    |
| PM Prepares/Send Confirm/Entry Info        | No Access                    |
| PM Prepares/Send Tracking Data             | No Access                    |
| PM Program Setup                           | ReadOnly/Execute             |
| PM Reporting Menu                          | ReadOnly/Execute             |
| PM Statement Default Information           | No Access                    |
| PM Statement Maintenance                   | Insert/Update/Default (Full) |
| PM Statement Validation                    | ReadOnly/Execute             |
| PM Statement Void                          | No Access                    |
| PM Utility Backup                          | No Access                    |
| PM Utility Clear 8125# From Statements     | No Access                    |
| PM Utility File Manager                    | No Access                    |
| PM Utility Menu                            | ReadOnly/Execute             |
| PM Utility Purge                           | No Access                    |
| PM Utility Record Locks                    | No Access                    |
| PM Utility Restore Archived Data           | No Access                    |
| SHARED CAPDS ID Maintenance                | No Access                    |
| SHARED Carrier Maintenance                 | No Access                    |
| SHARED Employee Maintenance                | No Access                    |
| SHARED Mail Owner Maintenance              | No Access                    |
| SHARED Mail Publications Maintenance       | No Access                    |
| SHARED Master Files (Job, Permit, Client)  | ReadOnly/Execute             |
| SHARED Master Files (Mailing Agent)        | No Access                    |
| SHARED USPS FAST Program                   | No Access                    |
| SHARED USPS PostalOne! Web Services        | No Access                    |
| SYSTEM Security External Systems           | No Access                    |
| SYSTEM Security Groups                     | No Access                    |
| SYSTEM Security Users                      | No Access                    |

### **SHIPPING CLERK**

| SECURED AREA                                                            | Shipping Clerk   |
|-------------------------------------------------------------------------|------------------|
| DM Archive Multiple Mail.dat Files *                                    | No Access        |
| DM Archive Single Mail.dat File                                         | No Access        |
| DM Batch Report Maintenance                                             | No Access        |
| DM Bundleslips Create/Print                                             | No Access        |
| DM Delete Multiple Mail.dat Files *                                     | No Access        |
| DM Delete Single Mail.dat File                                          | No Access        |
| DM Edit All Other Mail.dat Detail                                       | No Access        |
| DM Entry Points, Mail dates, Trailer and Stop info, Piece Weights, Ad % | No Access        |
| DM Export Drops to External Program                                     | No Access        |
| DM Export Job or Mail.dat File                                          | No Access        |
| DM File Utilities                                                       | No Access        |
| DM Generate PostalOne! Releases                                         | No Access        |
| DM Import Job                                                           | No Access        |
| DM Import Mail.dat File                                                 | No Access        |
| DM Job Approval for USPS verification                                   | No Access        |
| DM Job Locking Maintenance                                              | No Access        |
| DM Mail.Dat                                                             | ReadOnly/Execute |
| DM Merge & Split Utilities                                              | No Access        |
| DM Print Tags                                                           | No Access        |
| DM Program Setup                                                        | No Access        |
| DM Quick Plan                                                           | No Access        |
| DM Restore Archived Mail.dat File                                       | No Access        |
| DM Restore To Original                                                  | No Access        |
| DM Spoilage Tracking                                                    | No Access        |
| DM Statement Generation                                                 | No Access        |
| DM ToolBox Drop Ship Database                                           | No Access        |
| DM ToolBox Freight Tables Maintenance                                   | No Access        |
| DM ToolBox Palletizing                                                  | No Access        |
| DM ToolBox Planalyzer                                                   | No Access        |
| DM ToolBox Trailer Assignment                                           | No Access        |
| DM ToolBox Work Tickets Maintenance                                     | No Access        |
| DM USPS Verification                                                    | No Access        |
| PM Accounting Menu                                                      | No Access        |
| PM Export Drop Ship facility data to External Program                   | No Access        |
| PM Export Statement Data to External Program                            | No Access        |
| PM Export Statement Data to Mail Owners                                 | No Access        |
| PM Permit Balance Tracking Payment Maintenance                          | No Access        |
| PM Postage Accounting Checking Account Maintenance                      | No Access        |
| PM Postage Accounting Close Job                                         | No Access        |
| PM Postage Accounting Disbursement Maintenance                          | No Access        |
| PM Postage Accounting Invoice Maintenance                               | No Access        |
| PM Postage Accounting Meter/Stamps Maintenance                          | No Access        |

#### Shipping Clerk continued...

| PM Postage Accounting Post Inventory Usage | No Access        |
|--------------------------------------------|------------------|
| PM Postage Accounting Purge Job            | No Access        |
| PM Postage Accounting Receipt Maintenance  | No Access        |
| PM Postage Accounting Settle Job           | No Access        |
| PM Postage Accounting Setup                | No Access        |
| PM Postage Accounting Transfers            | No Access        |
| PM Prepare/Send Confirm/Entry Info         | No Access        |
| PM Prepare/Send Tracking Data              | No Access        |
| PM Program Setup                           | No Access        |
| PM Reporting Menu                          | No Access        |
| PM Statement Default Information           | No Access        |
| PM Statement Maintenance                   | No Access        |
| PM Statement Validation                    | No Access        |
| PM Statement Void                          | No Access        |
| PM Utility Backup                          | No Access        |
| PM Utility Clear 8125# From Statements     | No Access        |
| PM Utility File Manager                    | No Access        |
| PM Utility Menu                            | No Access        |
| PM Utility Purge                           | No Access        |
| PM Utility Record Locks                    | No Access        |
| PM Utility Restore Archived Data           | No Access        |
| PPP Archive/Restore Data                   | No Access        |
| PPP Backup Data                            | ReadOnly/Execute |
| PPP Change Mailer Configuration Settings   | No Access        |
| PPP Communicate                            | No Access        |
| PPP Create/Edit Import/Export Templates    | ReadOnly/Execute |
| PPP Daily Shipping                         | ReadOnly/Execute |
| PPP Download Extract Files                 | No Access        |
| PPP Import/Export                          | No Access        |
| PPP Package History                        | ReadOnly/Execute |
| PPP Reporting                              | ReadOnly/Execute |
| PPP Run Import/Export Templates            | ReadOnly/Execute |
| PPP Spreadsheet Wizard – Reporting         | No Access        |
| PPP Void/Delete Packages                   | No Access        |
| SHARED CAPS ID Maintenance                 | No Access        |
| SHARED Carrier Maintenance                 | No Access        |
| SHARED Employee Maintenance                | No Access        |
| SHARED Mail Owner Maintenance              | No Access        |
| SHARED Mail Publications Maintenance       | No Access        |
| SHARED Master Files (Job, Permit, Client)  | No Access        |
| SHARED Master Files (Mailing Agent)        | No Access        |
| SHARED USPS FAST Program                   | No Access        |
| SHARED USPS PostalOne! Web Services        | No Access        |
| SYSTEM Security External Systems           | No Access        |
| SYSTEM Security Groups                     | No Access        |
| SYSTEM Security Users                      | No Access        |
| -                                          |                  |

### SHIPPING SUPERVISOR

| SECURED AREA                                                            | Shipping Supervisor |
|-------------------------------------------------------------------------|---------------------|
| DM Archive Multiple Mail.dat Files *                                    | No Access           |
| DM Archive Single Mail.dat File                                         | No Access           |
| DM Batch Report Maintenance                                             | No Access           |
| DM Bundleslips Create/Print                                             | No Access           |
| DM Delete Multiple Mail.dat Files *                                     | No Access           |
| DM Delete Single Mail.dat File                                          | No Access           |
| DM Edit All Other Mail.dat Detail                                       | No Access           |
| DM Entry Points, Mail dates, Trailer and Stop info, Piece Weights, Ad % | No Access           |
| DM Export Drops to External Program                                     | No Access           |
| DM Export Job or Mail.dat File                                          | No Access           |
| DM File Utilities                                                       | No Access           |
| DM Generate PostalOne! Releases                                         | No Access           |
| DM Import Job                                                           | No Access           |
| DM Import Mail.dat File                                                 | No Access           |
| DM Job Approval for USPS verification                                   | No Access           |
| DM Job Locking Maintenance                                              | No Access           |
| DM Mail.Dat                                                             | ReadOnly/Execute    |
| DM Merge & Split Utilities                                              | No Access           |
| DM Print Tags                                                           | No Access           |
| DM Program Setup                                                        | No Access           |
| DM Quick Plan                                                           | No Access           |
| DM Restore Archived Mail.dat File                                       | No Access           |
| DM Restore To Original                                                  | No Access           |
| DM Spoilage Tracking                                                    | No Access           |
| DM Statement Generation                                                 | No Access           |
| DM ToolBox Drop Ship Database                                           | No Access           |
| DM ToolBox Freight Tables Maintenance                                   | No Access           |
| DM ToolBox Palletizing                                                  | No Access           |
| DM ToolBox Planalyzer                                                   | No Access           |
| DM ToolBox Trailer Assignment                                           | No Access           |
| DM ToolBox Work Tickets Maintenance                                     | No Access           |
| DM USPS Verification                                                    | No Access           |
| PM Accounting Menu                                                      | No Access           |
| PM Export Drop Ship facility data to External Program                   | No Access           |
| PM Export Statement Data to External Program                            | No Access           |
| PM Export Statement Data to Mail Owners                                 | No Access           |
| PM Permit Balance Tracking Payment Maintenance                          | No Access           |
| PM Postage Accounting Checking Account Maintenance                      | No Access           |
| PM Postage Accounting Close Job                                         | No Access           |
| Privi Postage Accounting Dispursement Maintenance                       | NO ACCESS           |
| Pivi Postage Accounting Invoice Maintenance                             | NO ACCESS           |
| PM Postage Accounting Meter/Stamps Maintenance                          | NO ACCESS           |
| Pivi Postage Accounting Post Inventory Usage                            | NO ACCESS           |

Shipping Supervisor continued...

| PM Postage Accounting Purge Job           | No Access                   |
|-------------------------------------------|-----------------------------|
| PM Postage Accounting Receipt Maintenance | No Access                   |
| PM Postage Accounting Settle Job          | No Access                   |
| PM Postage Accounting Setup               | No Access                   |
| PM Postage Accounting Transfers           | No Access                   |
| PM Prepare/Send Confirm/Entry Info        | No Access                   |
| PM Prepare/Send Tracking Data             | No Access                   |
| PM Program Setup                          | No Access                   |
| PM Reporting Menu                         | No Access                   |
| PM Statement Default Information          | No Access                   |
| PM Statement Maintenance                  | No Access                   |
| PM Statement Validation                   | No Access                   |
| PM Statement Void                         | No Access                   |
| PM Utility Backup                         | No Access                   |
| PM Utility Clear 8125# From Statements    | No Access                   |
| PM Utility File Manager                   | No Access                   |
| PM Utility Menu                           | No Access                   |
| PM Utility Purge                          | No Access                   |
| PM Utility Record Locks                   | No Access                   |
| PM Utility Restore Archived Data          | No Access                   |
| PPP Archive/Restore Data                  | ReadOnly/Execute            |
| PPP Backup Data                           | ReadOnly/Execute            |
| PPP Change Mailer Configuration Settings  | Insert/Update/Delete (Full) |
| PPP Communicate                           | ReadOnly/Execute            |
| PPP Create/Edit Import/Export Templates   | Insert/Update/Delete (Full) |
| PPP Daily Shipping                        | ReadOnly/Execute            |
| PPP Download Extract Files                | ReadOnly/Execute            |
| PPP Import/Export                         | ReadOnly/Execute            |
| PPP Package History                       | ReadOnly/Execute            |
| PPP Reporting                             | ReadOnly/Execute            |
| PPP Run Import/Export Templates           | ReadOnly/Execute            |
| PPP Spreadsheet Wizard – Reporting        | ReadOnly/Execute            |
| PPP Void/Delete Packages                  | ReadOnly/Execute            |
| SHARED CAPS ID Maintenance                | No Access                   |
| SHARED Carrier Maintenance                | No Access                   |
| SHARED Employee Maintenance               | No Access                   |
| SHARED Mail Owner Maintenance             | No Access                   |
| SHARED Mail Publications Maintenance      | No Access                   |
| SHARED Master Files (Job, Permit, Client) | No Access                   |
| SHARED Master Files (Mailing Agent)       | No Access                   |
| SHARED USPS FAST Program                  | No Access                   |
| SHARED USPS PostalOne! Web Services       | No Access                   |
| SYSTEM Security External Systems          | No Access                   |
| SYSTEM Security Groups                    | No Access                   |
| SYSTEM Security Users                     | No Access                   |
|                                           |                             |

### **USPS CLERK**

| SECURED AREA                                                            | USPS Clerk       |
|-------------------------------------------------------------------------|------------------|
| DM Archive Multiple Mail.dat Files *                                    | No Access        |
| DM Archive Single Mail.dat File                                         | No Access        |
| DM Batch Report Maintenance                                             | No Access        |
| DM Bundleslips Create/Print                                             | No Access        |
| DM Delete Multiple Mail.dat Files *                                     | No Access        |
| DM Delete Single Mail.dat File                                          | No Access        |
| DM Edit All Other Mail.dat Detail                                       | No Access        |
| DM Entry Points, Mail dates, Trailer and Stop info, Piece Weights, Ad % | ReadOnly/Execute |
| DM Export Drops to External Program                                     | No Access        |
| DM Export Job or Mail.dat File                                          | No Access        |
| DM File Utilities                                                       | No Access        |
| DM Generate PostalOne! Releases                                         | No Access        |
| DM Import Job                                                           | No Access        |
| DM Import Mail.dat File                                                 | No Access        |
| DM Job Approval for USPS verification                                   | No Access        |
| DM Job Locking Maintenance                                              | No Access        |
| DM Mail.Dat                                                             | ReadOnly/Execute |
| DM Merge & Split Utilities                                              | No Access        |
| DM Print Tags                                                           | No Access        |
| DM Program Setup                                                        | No Access        |
| DM Quick Plan                                                           | No Access        |
| DM Restore Archived Mail.dat File                                       | ReadOnly/Execute |
| DM Restore To Original                                                  | No Access        |
| DM Spoilage Tracking                                                    | No Access        |
| DM Statement Generation                                                 | No Access        |
| DM ToolBox Drop Ship Database                                           | No Access        |
| DM ToolBox Freight Tables Maintenance                                   | No Access        |
| DM ToolBox Palletizing                                                  | No Access        |
| DM ToolBox Planalyzer                                                   | No Access        |
| DM ToolBox Trailer Assignment                                           | No Access        |
| DM ToolBox Work Tickets Maintenance                                     | No Access        |
| DM USPS Verification                                                    | ReadOnly/Execute |
| PM Accounting Menu                                                      | No Access        |
| PM Export Drop Ship facility data to External Program                   | No Access        |
| PM Export Statement Data to External Program                            | No Access        |
| PM Export Statement Data to Mail Owners                                 | No Access        |
| PM Permit Balance Tracking Payment Maintenance                          | No Access        |
| PM Postage Accounting Checking Account Maintenance                      | No Access        |
| PM Postage Accounting Close Job                                         | No Access        |
| PM Postage Accounting Disbursement Maintenance                          | No Access        |
| PM Postage Accounting Invoice Maintenance                               | No Access        |
| PM Postage Accounting Meter/Stamps Maintenance                          | No Access        |
| PM Postage Accounting Post Inventory Usage                              | No Access        |
| PM Postage Accounting Purge Job                                         | No Access        |

#### USPS Clerk continued...

| PM Postage Accounting Purge Job           | No Access        |
|-------------------------------------------|------------------|
| PM Postage Accounting Receipt Maintenance | No Access        |
| PM Postage Accounting Settle Job          | No Access        |
| PM Postage Accounting Setup               | No Access        |
| PM Postage Accounting Transfers           | No Access        |
| PM Prepare/Send Confirm/Entry Info        | No Access        |
| PM Prepare/Send Tracking Data             | No Access        |
| PM Program Setup                          | No Access        |
| PM Reporting Menu                         | ReadOnly/Execute |
| PM Statement Default Information          | No Access        |
| PM Statement Maintenance                  | ReadOnly/Execute |
| PM Statement Validation                   | No Access        |
| PM Statement Void                         | No Access        |
| PM Utility Backup                         | No Access        |
| PM Utility Clear 8125# From Statements    | No Access        |
| PM Utility File Manager                   | No Access        |
| PM Utility Menu                           | No Access        |
| PM Utility Purge                          | No Access        |
| PM Utility Record Locks                   | No Access        |
| PM Utility Restore Archived Data          | No Access        |
| PPP Archive/Restore Data                  | No Access        |
| PPP Backup Data                           | No Access        |
| PPP Change Mailer Configuration Settings  | No Access        |
| PPP Communicate                           | No Access        |
| PPP Create/Edit Import/Export Templates   | No Access        |
| PPP Daily Shipping                        | No Access        |
| PPP Download Extract Files                | No Access        |
| PPP Import/Export                         | No Access        |
| PPP Package History                       | No Access        |
| PPP Reporting                             | No Access        |
| PPP Run Import/Export Templates           | No Access        |
| PPP Spreadsheet Wizard – Reporting        | No Access        |
| PPP Void/Delete Packages                  | No Access        |
| SHARED CAPS ID Maintenance                | No Access        |
| SHARED Carrier Maintenance                | No Access        |
| SHARED Employee Maintenance               | No Access        |
| SHARED Mail Owner Maintenance             | No Access        |
| SHARED Mail Publications Maintenance      | No Access        |
| SHARED Master Files (Job, Permit, Client) | ReadOnly/Execute |
| SHARED Master Files (Mailing Agent)       | No Access        |
| SHARED USPS FAST Program                  | No Access        |
| SHARED USPS PostalOne! Web Services       | No Access        |
| SYSTEM Security External Systems          | No Access        |
| SYSTEM Security Groups                    | No Access        |
| SYSTEM Security Users                     | No Access        |